## Registrierkassenverordnung 2016 Anleitung, Dokumentation, FAQ

advarics.cash erfüllt die gesetzlichen Anforderungen der Registrierkassenverordnung 2016 (Einzelaufzeichnungspflicht, Belegpflicht, Datenerfassungsprotokoll), sowie die Anforderungen an die Registrierkassensicherheits- Verordnung (RKS-V) geltend ab 01.04.2017.

Mit dem 01.04.2017 müssen alle Kassensysteme in Österreich, zusätzlich zu den Richtlinien der Registrierkassenverordnung 2016, die sogenannte **Registrierkassensicherheits- Verordnung (RKS-V)** erfüllen. Dabei geht es um die technische Absicherung der Kassensysteme gegen Manipulation durch die lückenlose und digital signierte Aufzeichnung aller Geschäftsfälle an den Kassen.

Sie als Anwender von advarics.cash müssen nun bis zum 31.03.2017 ihre Kasse(n) dafür beim österreichischen Finanzamt registrieren und einige Aufgaben erledigen.

Für die rechtzeitige, ordnungsgemäße und vollständige Durchführung der Fiskalisierung ihrer Kasse(n) sind ausschließlich sie als Anwender von advarics.cash verantwortlich. Die advarics GmbH übernimmt keine Verantwortung oder Haftungen für diesbezügliche Versäumnisse.

Bitte lesen die nachfolgenden Informationen aufmerksam und führen sie die beschriebenen Schritte in der exakten Reihenfolge durch. Eine erfolgreiche Fiskalisierung ihrer Kasse(n) ist erst dann gegeben, wenn zum Schluss der sogenannte "Start Bon" erfolgreich geprüft wurde.

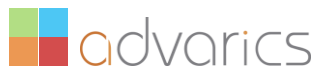

## Was benötigen sie für die Erfüllung der RKS-V bis zum 01.04.2017?

- 1. Update von advarics.cash auf die Version 8.01....360 oder höher. Das Update wurde/wird automatisch bereitgestellt.
- 2. Technische Signatureinheit bestehend aus dem Lesegerät und der Chipkarte von A-Trust.

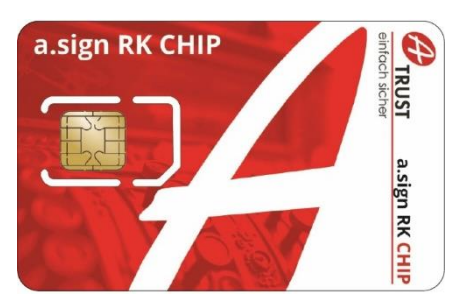

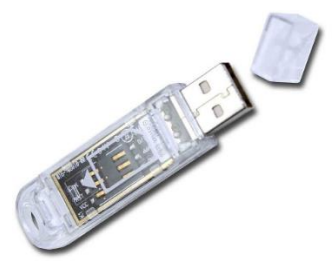

WICHTIGER Hinweis:

- advarics.cash unterstütz ausschließlich Signatureinheiten von A-Trust.
- pro Kasse wird eine Signatureinheit benötigt.
- an der Kasse wird für den Anschluss der Signatureinheit ein freier USB Anschluss benötigt. Bitte prüfen sie diese Voraussetzung rechtzeitig und lassen sie ggf. einen USB-Hub an ihrer Kasse anbringen.
- Die Signatureinheiten beziehen sie direkt über advarics (siehe Bestellformular nächste Seite).
- 3. Ihre Firewall (an der Kasse und/oder im Firmennetzwerk) muss für diese URL geöffnet sein:

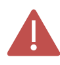

https://finanzonline.bmf.gv.at:443/

Bitte prüfen sie dies rechtzeitig, oder lassen dies von ihrem Systemadministrator freischalten.

4. Zugang zu ihrem unternehmenseigenen FinanzOnline (**FON**) Portal. Sollten sie noch keinen Zugang besitzen, so nehmen sie umgehend Kontakt mit ihrem Steuerberater auf. Er kann mit ihnen die Beantragung und Registrierung durchführen.

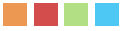

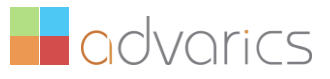

## Schritt 1 – Anlegen des Zugangs bei FinanzOnline (FON)

#### 1. Login mit ihren Zugangsdaten bei FinanzOnline (FON): https://finanzonline.bmf.gv.at/

Bei Fragen zum Login wenden sie sich bitte an ihren Steuerberater. Er kann ihnen den Zugang beantragen oder organisieren.

| FINANZ <b>ONLINE</b> .AT |                                 |                                                                                              |          | BUNDEBMINISTERIUM<br>FÜR FINANZEN |
|--------------------------|---------------------------------|----------------------------------------------------------------------------------------------|----------|-----------------------------------|
|                          |                                 |                                                                                              |          |                                   |
| Über FinanzOnline        | Login mit Zugangskennungen      |                                                                                              |          | Login mit Bürgerkarte             |
| Erster Einstieg          | Teilnehmer-Identifikation:      |                                                                                              |          |                                   |
| <u>Sicherheit</u>        | Benutzer-Identifikation:        |                                                                                              |          | upa ng                            |
| Hilfe                    | PIN:                            |                                                                                              |          | Karte Handy                       |
| Hotline                  |                                 |                                                                                              |          |                                   |
|                          |                                 | Login                                                                                        |          | Lokale Bürgerkartenumgebung       |
|                          | Online-Erstanmeldung            | Erstanmeldung zu FinanzOnline für natürliche Personen (nur für Lo<br>Zugangskennungen nötig) | ogin mit | Informationen zur Bürgerkarte     |
|                          | <u>PIN vergessen / gesperrt</u> | Online-Rücksetzen für natürliche Personen                                                    |          |                                   |

#### 1. Öffnen sie den Link "Registrierkassen":

| FINANZ <b>ONLINE</b> .AT                                                    |                    |                |                          |                                           |                                                    |                                    |                                                       |                                |                                                   |                    |         | SI<br>FL          |                          | ERIUM            |
|-----------------------------------------------------------------------------|--------------------|----------------|--------------------------|-------------------------------------------|----------------------------------------------------|------------------------------------|-------------------------------------------------------|--------------------------------|---------------------------------------------------|--------------------|---------|-------------------|--------------------------|------------------|
| Hauptseite Abfragen 👻                                                       | Eingaben           | •              | DataBox                  | A                                         | dmin                                               | •                                  | Extern                                                | •                              | Info                                              | •                  | Ende    |                   |                          |                  |
| Teilnehmer: advarics GmbH<br>Benutzer: Roland Köhler                        |                    |                |                          |                                           |                                                    |                                    |                                                       |                                |                                                   |                    |         |                   | Datum: 1                 | 3.02.2017        |
|                                                                             |                    |                |                          | H                                         | laup                                               | ots                                | eite                                                  |                                |                                                   |                    |         |                   |                          |                  |
| <u>Sicherheit</u>                                                           | Akt                | tuell          | e News                   |                                           |                                                    |                                    |                                                       |                                |                                                   |                    |         | Mit Fir<br>folgen | nanzOnline<br>den Verfah | zu<br>ren:       |
| Hilfe                                                                       | Dat                | tum            |                          | Kurzbe                                    | ezeichn                                            | ung                                |                                                       |                                |                                                   |                    |         | Zum U             | nternehmen               | <u>5-</u>        |
| Hotline                                                                     | 07.                | 02.2           | 017                      | Jahrese                                   | erklärung                                          | <u>jen 2</u>                       | 016                                                   |                                |                                                   |                    |         | Untern            | ehmensservi              | <u>iceportal</u> |
|                                                                             | 07.                | 02.2           | 017                      | <u>Warnur</u>                             | ng vor Pł                                          | hishir                             | ng-Mails                                              |                                |                                                   |                    |         | <u>Zahlun</u>     | g                        |                  |
| NewsArchiv                                                                  | 31.                | 01.2           | 017                      | <u>Sicherh</u>                            | neitseinri                                         | chtu                               | ng in Regis                                           | trierl                         | <u>kassen</u>                                     |                    |         | Altiaste          | enbeitrag                |                  |
| <u>Finanzämter</u>                                                          | Hä                 | ufig           | verwende                 | ete Fun                                   | ktionen                                            |                                    |                                                       |                                |                                                   |                    |         | Gutach<br>Forsch  | <u>ten</u><br>ungsprämie |                  |
| Feedback                                                                    | Um                 | satz           | steuervora               | nmeldui                                   | ng Erfas<br>Anze<br>eine                           | ssung<br>eige,<br>r Um             | g, Speicher<br>Übermittlu<br>satzsteuen               | ung,<br>ng u<br>vorar          | Vorberech<br>nd Berichti<br>nmeldung              | gung               | 9,<br>) | EU-Um<br>Shop -   | satzsteuer C<br>MOSS     | ne Stop          |
|                                                                             | Reg                | <u>jistri</u>  | <u>erkassen</u>          |                                           | Funk<br>Regi<br>Regi<br>(RKS                       | ctione<br>strie<br>strie<br>SV)    | en für die R<br>rkassen ge<br>rkassensich             | legis<br>mäß<br>Ierhe          | trierung vo<br>itsverordn                         | on<br>ung          |         |                   |                          |                  |
| Ihre Meinung ist uns<br>wichtig!                                            | <u>Gru</u>         | indda          | <u>aten</u>              |                                           | Abfra<br>Final<br>Grur                             | age u<br>nzvei<br>nddat            | und Änderu<br>rwaltung ge<br>:en.                     | ng d<br>espei                  | er bei der<br>icherten                            |                    |         |                   |                          |                  |
| Wir sind ständig bemüht, die<br>Qualität von FinanzOnline                   | Zus                | tellu          | ng                       |                                           | Zust<br>Besc                                       | imm<br>heid:                       | ung zur ele<br>zustellung.                            | ktro                           | nischen                                           |                    |         |                   |                          |                  |
| weiter zu verbessern. Mit<br>Ihrem Feedback können Sie                      | Zah                | nlung          | l                        |                                           | offer                                              | ne Fir                             | nanzamtsza                                            | ahlun                          | igen.                                             |                    |         |                   |                          |                  |
| uns dabei aktiv unterstützen.                                               | Let                | zter           | Einstieg                 |                                           |                                                    |                                    |                                                       |                                |                                                   |                    |         |                   |                          |                  |
| Füllen Sie bitte den Feedback<br>Bogen aus. Es dauert nur<br>wenige Minuten | - Ihr<br>erfo      | letzt<br>olgte | er Einstieg<br>am: 13.02 | bzw. E<br>2.2017 ເ                        | instiegsv<br>um 18.12                              | /ersu<br>2 Uhr                     | ch in das V                                           | erfal                          | nren Finan                                        | zOnli              | ne      |                   |                          |                  |
| Zum Feedback-Bogen                                                          | Me                 | nüsy           | /stem                    |                                           |                                                    |                                    |                                                       |                                |                                                   |                    |         |                   |                          |                  |
|                                                                             | <u>Alte</u><br>Mer | ernat<br>nüsy: | <u>ives</u><br>stem      | Wenn 9<br>(z.B. Bi<br>nicht vo<br>alterna | Sie ein al<br>raille-Zei<br>ollständig<br>tiven Me | lterna<br>ile) o<br>g anz<br>enüsy | atives Ausg<br>der Ihr Bro<br>eigen kanr<br>stem wech | abeg<br>wser<br>n, kö<br>seln. | jerät benu<br><sup>-</sup> das Haup<br>nnen Sie z | tzen<br>tmer<br>um | ıü      |                   |                          |                  |

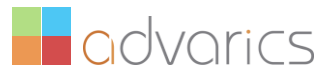

#### 2. Legen sie einen Benutzer für den Webservice ihrer Kasse(n) an:

| Hauptseite Abfragen Eingaben DataBox Admin Extern Info Ende   Datum: 13.02.2017 Benutzer: Roland Köhler   Benutzer: advarics GmbH   Benutzer: Finanzamt Innsbruck (81)   Name: advarics GmbH   uite UID-Nummer:   Asschrift: Wiesenweg 2a   Ort: 6063 Rum   Registrierung einer Signatur- bzw. Siegelerstellungseinheit Liste aller Signatur- bzw. Siegelerstellungseinheit Kiederinbetriebnahme einer Signatur- bzw. Siegelerstellungseinheit Kiederinbetriebnahme einer Registrierkasse Beistrierung von Authentifizierungscodes für App zur Prüfung der Kassenbelege Liste aller übernitteiten Belege                                                                                                    | FINANZON                 | ILINE.AT                  |             |             |                |                       |            |       |          |     |         |               |                          | BL   |             | MUIR         |
|----------------------------------------------------------------------------------------------------|--------------------------|---------------------------|-------------|-------------|----------------|-----------------------|------------|-------|----------|-----|---------|---------------|--------------------------|------|-------------|--------------|
| Teilnehmer: advarics GmbH Datum: 13.02.2017   Benutzer: Roland Köhler     Datum: 13.02.2017 <b>Registrierkassen</b> Anschrift: Finanzamt Innsbruck (81)   Name: advarics GmbH   advarics GmbH UID-Nummer:   Advarics GmbH UID-Nummer:   Advarics GmbH UID-Nummer:   Advarics GmbH UID-Nummer:   Advarics GmbH UID-Nummer:   Advarics GmbH UID-Nummer:   Advarics GmbH UID-Nummer:   Advarics GmbH UID-Nummer:   Advarics GmbH UID-Nummer:   Advarics GmbH Ort:   Go53 Rum 910017513927   Registrierung einer Signatur- bzw. Siegelerstellungseinheiten   Ausfall und Außerbetriebnahme einer Signatur- bzw. Siegelerstellungseinheiten   Ausfall und Außerbetriebnahme einer Signatur- bzw. Siegelerstellungseinheit   Registrierung einer Registrierkasse   Liste aller Registrierkassen   Ausfall und Außerbetriebnahme einer Signatur- bzw. Siegelerstellungseinheit   Registrierung einer Registrierkasse   Uideerinbetriebnahme einer Registrierkasse   Uideerinbetriebnahme einer Registrierkasse   Wiederinbetriebnahme einer Registrierkasse   Wiederinbetriebnahme einer Registrierkasse   Verwaltung von Authentifizierungscodes für App zur Prüfung der Kassenbelege   Liste aller übermittelten Belege                                                                                                    | Hauptseite               | Abfragen                  | ▼ E         | ingaben     | <b>•</b> [     | DataBox               | Admin      | •     | Extern   | •   | Info    | •             | <ul> <li>Ende</li> </ul> |      |             |              |
| Registrierkassen       BV       Team:       BV       Team:       OI         Name:       advaries GmbH       UD-Nummer:       ATU65356777 GN:       9110017513927       OI         Anschrift:       Wiesenweg 2a       Ort:       6063 Rum       Hife         Registrierung einer Signatur- bzw. Siegelerstellungseinheiten       Hiffe       Hiffe         Registrierung einer Signatur- bzw. Siegelerstellungseinheiten       Hiffe         Ausfall und Außerbetriebnahme einer Signatur- bzw. Siegelerstellungseinheiten       Hiffe         Registrierung einer Registrierkasse       Hiffe         Registrierung einer Registrierkasse       Hiffe         Registrierung einer Registrierkasse       Hiffe         Registrierung einer Registrierkasse       Hiffe         Registrierung einer Registrierkasse       Hiffe         Registrierung einer Registrierkasse       Hiffe         Vardall und Außerbetriebnahme einer Registrierkasse       Hiffe         Registrierung einer Registrierkasse       Hiffe         Verwaltung von Authertifizierungscodes für App zur Prüfung der Kassenbelege       Hiffe         Verwaltung von Authertifizierungscodes für App zur Prüfung der Kassenbelege       Hiffe                                                                                                    | Teilnehmer:<br>Benutzer: | advarics Gı<br>Roland Köh | mbH<br>nler |             |                |                       |            |       |          |     |         |               |                          |      | Datum: 13.0 | 02.2017      |
| Finanzamt:       Finanzamt Innsbruck (81)       Steuernummer:       231/2585       Bereich:       BV       Team:       01         Name:       advarics GmbH       UID-Nummer:       ATU653356777 GLN:       9110017513927       01         Anschrift:       Wiesenweg 2a       Ort:       6063 Rum       9110017513927       01         RECISTRIERKASSEN - Funktionsauswahl       Ort:       6063 Rum       9110017513927       01         Registrierung einer Signatur- bzw. Siegelerstellungseinheiten       9110017513927       9110017513927       9110017513927         Registrierung einer Signatur- bzw. Siegelerstellungseinheiten       9110017513927       9110017513927       9110017513927         Ausfall und Außerbetriebnahme einer Signatur- bzw. Siegelerstellungseinheite       9110017513927       9110017513927       9110017513927         Registrierkassen       Signatur- bzw. Siegelerstellungseinheite       9110017513927       9110017513927       9110017513927         Registrierkassen       Signatur- bzw. Siegelerstellungseinheite       9110017513927       9110017513927       9110017513927         Registrierkassen       Siegelerstellungseinheite       9110017513927       9110017513927       91160         Registrierkassen       Siegelerstellungseinheite       9110017513927       91160       91160         Registrie                           |                          |                           |             |             |                |                       |            |       |          |     |         |               |                          |      |             |              |
| Finanzamt: Finanzamt Innsbruck (81) Steuernummer: 231/2585 Bereich: BV Team: 01   Name: advaries GmbH UID-Nummer: ATU65356777 GLN: 9110017513927 01   Anschrift: Wiesenweg 2a Ort: 6063 Rum 9110017513927 01   RegistrierkASSEN - Funktionsauswahl   Registrierung einer Signatur- bzw. Siegelerstellungseinheit 1111fe   Liste aller Signatur- bzw. Siegelerstellungseinheit 1111fe   Registrierkassen Signatur- bzw. Siegelerstellungseinheit 1111fe   Registrierkassen 1111fe   Registrierkassen 1111fe   Registrierkassen 1111fe   Registrierkassen 1111fe   Registrierkassen 1111fe   Registrierkassen 1111fe   Registrierkassen 1111fe   Registrierkassen 1111fe   Registrierkassen 1111fe   Registrierkassen 1111fe   Registrierkassen 1111fe   Registrierkassen 1111fe   Verwaltung von Authentifizierungscodes für App zur Prüfung der Kassenbelege   Liste aller übermittelten Belege                                                                                                    |                          |                           |             |             |                | Re                    | gistri     | er    | kass     | en  |         |               |                          |      |             |              |
| Name:advaries GmbHUTD-Nummer:ATU653356777 GLN:9110017513927Anschrift:Wiesenweg 2aOrt:6063 RumREGISTRIERKASSEN - FunktionsauswahlHilfeSignatur- bzw. SiegelerstellungseinheitenHilfeRegistrierung einer Signatur- bzw. SiegelerstellungseinheitHilfeAusfall und Außerbetriebnahme einer Signatur- bzw. SiegelerstellungseinheitHilfeRegistrierkassenKegistrierkasseHilfeRegistrierkassenKegistrierkasseHilfeRegistrierkassenKegistrierkasseHilfeBelegprüfungLener RegistrierkasseHilfeVerwaltung von Authentifizierungsecodes für App zur Prüfung der Kassenbelege<br>Liste aller übermittelten BelegeHilfe                                                                                                    | Finanzamt:               | Fina                      | anzam       | nt Innsbru  | ck (8:         | 1)                    | Steu       | ernu  | immer:   | 231 | L/2585  | Be            | ereich:                  | BV   | Team:       | 01           |
| Anschriff:       Wiesenweg 2a       Ort:       6063 Rum         REGISTRIERKASSEN - Funktionsauswahl       Hilfe         Signatur- bzw. Siegelerstellungseinheiten       Hilfe         Registrierung einer Signatur- bzw. Siegelerstellungseinheit       Hilfe         Ausfall und Außerbetriebnahme einer Signatur- bzw. Siegelerstellungseinheit       Hilfe         Wiederinbetriebnahme einer Signatur- bzw. Siegelerstellungseinheit       Hilfe         Registrierkassen       Hilfe         Registrierkassen       Hilfe         Ausfall und Außerbetriebnahme einer Registrierkasse       Hilfe         Uiste aller Registrierkassen       Hilfe         Registrierung einer Registrierkasse       Hilfe         Belegprüfung       Hilfe         Viederinbetriebnahme einer Registrierkasse       Hilfe         Wiederinbetriebnahme einer Registrierkasse       Hilfe         Wiederinbetriebnahme einer Registrierkasse       Hilfe         Wiederinbetriebnahme einer Registrierkasse       Hilfe         Verwaltung von Authentifizierungscodes für App zur Prüfung der Kassenbelege       Hilfe         Verwaltung von Authentifizierungscodes für App zur Prüfung der Kassenbelege       Hilfe                                                                                                    | Name:                    | adv                       | arics       | GmbH        |                |                       | UID        | Num   | nmer:    | ATU | J653567 | 77 <b>G</b> I | LN:                      | 9110 | 017513927   |              |
| REGISTRIERKASSEN - Funktionsauswahl       Hilfe         Signatur- bzw. Siegelerstellungseinheiten       Hilfe         Registrierung einer Signatur- bzw. Siegelerstellungseinheit       Liste aller Signatur- bzw. Siegelerstellungseinheit         Ausfall und Außerbetriebnahme einer Signatur- bzw. Siegelerstellungseinheit       Hilfe         Registrierkassen       Hilfe         Registrierkassen       Hilfe         Ausfall und Außerbetriebnahme einer Signatur- bzw. Siegelerstellungseinheit       Hilfe         Registrierkassen       Hilfe         Ausfall und Außerbetriebnahme einer Registrierkasse       Hilfe         Uiste aller Registrierkassen       Hilfe         Ausfall und Außerbetriebnahme einer Registrierkasse       Hilfe         Viederinbetriebnahme einer Registrierkasse       Hilfe         Viederinbetriebnahme einer Registrierkasse       Hilfe         Viederinbetriebnahme einer Registrierkasse       Hilfe         Viederinbetriebnahme einer Registrierkasse       Hilfe         Viederinbetriebnahme einer Registrierkasse       Hilfe         Viederinbetriebnahme einer Registrierkasse       Hilfe         Viederinbetriebnahme einer Registrierkasse       Hilfe         Viederinbetriebnahme einer Registrierkasse       Hilfe         Verwaltung von Authentifizierungscodes für App zur Prüfung der Kassenbelege       Liste aller übe | Anschrift:               | Wie                       | senwe       | eg 2a       |                |                       | Ort:       |       |          | 606 | 53 Rum  |               |                          |      |             |              |
| Signatur- bzw. Siegelerstellungseinheiten       Hilfe         Registrierung einer Signatur- bzw. Siegelerstellungseinheit       Liste aller Signatur- bzw. Siegelerstellungseinheit         Ausfall und Außerbetriebnahme einer Signatur- bzw. Siegelerstellungseinheit       Wiederinbetriebnahme einer Signatur- bzw. Siegelerstellungseinheit         Registrierung einer Registrierkasse       Hilfe         Registrierung einer Registrierkasse       Liste aller Registrierkassen         Liste aller Registrierkassen       Ausfall und Außerbetriebnahme einer Registrierkasse         Wiederinbetriebnahme einer Registrierkasse       Hilfe         Registrierung einer Registrierkasse       Hilfe         Uste aller Registrierkassen       Hilfe         Ausfall und Außerbetriebnahme einer Registrierkasse       Hilfe         Viederinbetriebnahme einer Registrierkasse       Hilfe         Wiederinbetriebnahme einer Registrierkasse       Hilfe         Verwaltung von Authentifizierungscodes für App zur Prüfung der Kassenbelege       Liste aller übermittelten Belege                                                                                                    | REGISTRIER               | KASSEN - I                | Funkt       | tionsausv   | wahl           |                       |            |       |          |     |         |               |                          |      |             | <u>Hilfe</u> |
| Registrierung einer Signatur- bzw. Siegelerstellungseinheit         Liste aller Signatur- bzw. Siegelerstellungseinheiten         Ausfall und Außerbetriebnahme einer Signatur- bzw. Siegelerstellungseinheit         Wiederinbetriebnahme einer Signatur- bzw. Siegelerstellungseinheit         Registrierung einer Registrierkasse         Liste aller Registrierkassen         Ausfall und Außerbetriebnahme einer Registrierkasse         Liste aller Registrierkassen         Ausfall und Außerbetriebnahme einer Registrierkasse         Viederinbetriebnahme einer Registrierkasse         Wiederinbetriebnahme einer Registrierkasse         Wiederinbetriebnahme einer Registrierkasse         Wiederinbetriebnahme einer Registrierkasse         Wiederinbetriebnahme einer Registrierkasse         Wiederinbetriebnahme einer Registrierkasse         Wiederinbetriebnahme einer Registrierkasse         Wiederinbetriebnahme einer Registrierkasse         Belegprüfung       Hilfe         Verwaltung von Authentifizierungscodes für App zur Prüfung der Kassenbelege         Liste aller übermittelten Belege                                                                                                    | Signatur- bzv            | w. Sieaele                | rstell      | unaseinh    | eiter          | 1                     |            |       |          |     |         |               |                          |      |             | Hilfe        |
| Liste aller Signatur- bzw. Siegelerstellungseinheiten Ausfall und Außerbetriebnahme einer Signatur- bzw. Siegelerstellungseinheit Wiederinbetriebnahme einer Signatur- bzw. Siegelerstellungseinheit Registrierkassen Registrierkassen Liste aller Registrierkasse Uiste aller Registrierkasse Wiederinbetriebnahme einer Registrierkasse Wiederinbetriebnahme einer Registrierkasse Belegprüfung Verwaltung von Authentifizierungscodes für App zur Prüfung der Kassenbelege Liste aller übermittelten Belege                                                                                                    | Registrierung e          | einer Signat              | tur- b      | zw. Siege   | lerste         | llungseinheit         |            |       |          |     |         |               |                          |      |             |              |
| Ausfall und Außerbetriebnahme einer Signatur- bzw. Siegelerstellungseinheit Wiederinbetriebnahme einer Signatur- bzw. Siegelerstellungseinheit Registrierkassen Registrierkassen Liste aller Registrierkasse Wiederinbetriebnahme einer Registrierkasse Wiederinbetriebnahme einer Registrierkasse Belegprüfung Verwaltung von Authentifizierungscodes für App zur Prüfung der Kassenbelege Liste aller übermittelten Belege                                                                                                    | Liste aller Sign         | atur- bzw.                | Sieae       | lerstellun  | aseinł         | heiten                |            |       |          |     |         |               |                          |      |             |              |
| Ausrah und Auberbetriebnahme einer Signatur- bzw. Siegelerstellungseinheit         Wiederinbetriebnahme einer Signatur- bzw. Siegelerstellungseinheit         Registrierkassen         Liste aller Registrierkassen         Ausfall und Außerbetriebnahme einer Registrierkasse         Wiederinbetriebnahme einer Registrierkasse         Wiederinbetriebnahme einer Registrierkasse         Wiederinbetriebnahme einer Registrierkasse         Wiederinbetriebnahme einer Registrierkasse         Wiederinbetriebnahme einer Registrierkasse         Wiederinbetriebnahme einer Registrierkasse         Belegprüfung       Hilfe         Verwaltung von Authentifizierungscodes für App zur Prüfung der Kassenbelege         Liste aller übermittelten Belege                                                                                                    | Ausfall und Au           | Rochotriobr               |             | olpor Cia   |                | - haw Clogolo         | ratellunga | alaba | :+       |     |         |               |                          |      |             |              |
| Registrierkassen       Hilfe         Registrierkassen       Liste aller Registrierkassen         Ausfall und Außerbetriebnahme einer Registrierkasse       Wiederinbetriebnahme einer Registrierkasse         Belegprüfung       Hilfe         Verwaltung von Authentifizierungscodes für App zur Prüfung der Kassenbelege       Liste aller übermittelten Belege                                                                                                    | Wiederinhetrie           | boobme eir                | nor Si      | anatur- bi  | matur<br>7w Si | egelerstellung        | seinheit   | enne  | <u>n</u> |     |         |               |                          |      |             |              |
| Registrierkassen       Hilfe         Registrierung einer Registrierkasse       Liste aller Registrierkassen         Ausfall und Außerbetriebnahme einer Registrierkasse       Wiederinbetriebnahme einer Registrierkasse         Wiederinbetriebnahme einer Registrierkasse       Hilfe         Verwaltung von Authentifizierungscodes für App zur Prüfung der Kassenbelege       Liste aller übermittelten Belege                                                                                                    | wiedennbetrie            | briannie en               |             | gnatur bi   | 2111.01        | legelerstellung       | semment    |       |          |     |         |               |                          |      |             |              |
| Registrierung einer Registrierkasse         Liste aller Registrierkassen         Ausfall und Außerbetriebnahme einer Registrierkasse         Wiederinbetriebnahme einer Registrierkasse         Belegprüfung       Hilfe         Verwaltung von Authentifizierungscodes für App zur Prüfung der Kassenbelege         Liste aller übermittelten Belege                                                                                                    | Registrierkas            | isen                      |             |             |                |                       |            |       |          |     |         |               |                          |      |             | <u>Hilfe</u> |
| Liste aller Registrierkassen Ausfall und Außerbetriebnahme einer Registrierkasse Wiederinbetriebnahme einer Registrierkasse Belegprüfung Verwaltung von Authentifizierungscodes für App zur Prüfung der Kassenbelege Liste aller übermittelten Belege                                                                                                    | Registrierung e          | einer Regist              | trierka     | asse        |                |                       |            |       |          |     |         |               |                          |      |             |              |
| Ausfall und Außerbetriebnahme einer Registrierkasse<br>Wiederinbetriebnahme einer Registrierkasse<br>Belegprüfung Verwaltung von Authentifizierungscodes für App zur Prüfung der Kassenbelege<br>Liste aller übermittelten Belege                                                                                                    | <u>Liste aller Regi</u>  | istrierkasse              | <u>n</u>    |             |                |                       |            |       |          |     |         |               |                          |      |             |              |
| Wiederinbetriebnahme einer Registrierkasse Belegprüfung Verwaltung von Authentifizierungscodes für App zur Prüfung der Kassenbelege Liste aller übermittelten Belege                                                                                                    | Ausfall und Au           | ßerbetriebr               | nahme       | e einer Re  | gistrie        | erkasse               |            |       |          |     |         |               |                          |      |             |              |
| Belegprüfung Hilfe<br>Verwaltung von Authentifizierungscodes für App zur Prüfung der Kassenbelege<br>Liste aller übermittelten Belege                                                                                                    | <u>Wiederinbetrie</u>    | bnahme eir                | ner Re      | egistrierka | isse           |                       |            |       |          |     |         |               |                          |      |             |              |
| Belegprüfung Hilfe Verwaltung von Authentifizierungscodes für App zur Prüfung der Kassenbelege Liste aller übermittelten Belege                                                                                                    |                          |                           |             |             |                |                       |            |       |          |     |         |               |                          |      |             |              |
| Verwaltung von Authentifizierungscodes für App zur Prüfung der Kassenbelege<br>Liste aller übermittelten Belege                                                                                                    | Belegprüfung             |                           |             |             | <b>C 1</b>     |                       |            |       |          |     |         |               |                          |      |             | <u>Hilfe</u> |
|                                                                                                    | Verwaltung vo            | n Authentif               | izieru      | ngscodes    | für Ap         | <u>pp zur Prüfung</u> | der Kasse  | nbele | ege      |     |         |               |                          |      |             |              |
|                                                                                                    | Liste aller über         | mitteiten E               | selege      |             |                |                       |            |       |          |     |         |               |                          |      |             |              |
| Benutzeranlage <u>Hilfe</u>                                                                                                    | Benutzeranla             | ige                       |             |             |                |                       |            |       |          |     |         |               |                          |      |             | <u>Hilfe</u> |
| Anlegen eines Benutzers für Registrierkassen-Webservice                                                                                                    | Anlegen eines            | Benutzers f               | für Re      | gistrierka  | ssen-          | Webservice            |            |       |          |     |         |               |                          |      |             |              |

3. Vergeben sie eine **Benutzer-ID und einen PIN**. PIN und ID bitte speichern und notieren.

Diese Daten benötigen sie später in advarics zur Einrichtung der Verbindung zwischen advarics.cash und FinanzOnline.

| FINANZOI                 | NLINE.AT                       | '           | Data Davi | 6 day 1- |     | 5. h   |     | ¥        |      | e. I. | BU<br>FÜ |             | IUM    |
|--------------------------|--------------------------------|-------------|-----------|----------|-----|--------|-----|----------|------|-------|----------|-------------|--------|
| Hauptseite               | Abfragen 👻 El                  | ingaben 👻   | DataBox   | Admin    | •   | Extern | •   | Info     | •    | Ende  |          |             |        |
| Teilnehmer:<br>Benutzer: | advarics GmbH<br>Roland Köhler |             |           |          |     |        |     |          |      |       |          | Datum: 13.0 | 2.2017 |
| A                        | nlegen ei                      | ines B      | enutzei   | rs für   | Re  | egistı | ie  | rkass    | ser  | ı-We  | bso      | ervice      |        |
| Finanzamt:               | Finanzamt                      | t Innsbruck | (81)      | Steue    | rnu | mmer:  | 231 | /2585    | Bere | eich: | BV       | Team:       | 01     |
| Name:                    | advarics G                     | GmbH        |           | UID-N    | lum | mer:   | ATU | 65356777 | GLN  | l: !  | 9110     | 017513927   |        |
| Anschrift:               | Wiesenwe                       | eg 2a       |           | Ort:     |     |        | 606 | 3 Rum    |      |       |          |             |        |
|                          |                                |             |           |          |     |        |     |          |      |       |          |             |        |
| Roputzordat              | 0.0                            |             |           |          |     |        |     |          |      |       |          |             | Lilfo  |

| Benutzerdaten            |   |                             |   | <u>Hilfe</u> |
|--------------------------|---|-----------------------------|---|--------------|
| Benutzer-Identifikation: | * |                             |   |              |
| PIN:                     | * | PIN-Wiederholung:           | * |              |
|                          |   | Anlegen                     |   |              |
|                          |   | zurück zur Funktionsauswahl |   |              |
|                          |   |                             |   |              |

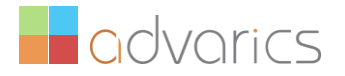

4. Aufruf ihrer Benutzerliste – falls sie die Benutzer-ID und den PIN verloren haben

| FINANZON                    | ILINE.AT      |              |              |          |                      |                |     |     |   |              |             | Po<br>FO |       | F<br>ISTERIL<br>EN | м            |
|-----------------------------|---------------|--------------|--------------|----------|----------------------|----------------|-----|-----|---|--------------|-------------|----------|-------|--------------------|--------------|
| Hauptseite                  | Abfragen 👻    | Eingaben     | ➡ DataBox    | A        | dmin                 | Extern         | -   | Inf | 0 | $\mathbf{T}$ | Ende        |          |       |                    |              |
| Teilnehmer: a               | dvarics GmbH  |              |              | P        | osteingangsb         | uch            |     |     |   |              |             |          | Datum | : 13.02            | 2.2017       |
| Benutzer: R                 | Roland Köhler |              |              | P        | ostausgangsl         | buch           |     |     |   |              |             |          |       |                    |              |
|                             |               |              |              | E        | ingebrachte /        | Anbringen      |     |     |   |              |             |          |       |                    |              |
|                             |               |              |              | в        | enutzer Einze        | el             |     |     |   |              |             |          |       |                    |              |
|                             |               |              | L            | .IStB    | enutzer Liste        | 1              |     | r   |   |              |             |          |       |                    |              |
|                             |               |              |              | V        | ertretung Lis        | te             |     |     |   |              |             |          |       |                    |              |
|                             |               |              |              |          | ogdaten              |                |     |     |   |              |             |          |       |                    |              |
| Suchbegriff:                | Alle Benutzer | - sortiert n | ach Benutzer | name P   | IN-Anderung          |                |     |     |   |              |             |          |       |                    |              |
|                             |               |              |              | -        | eibstverwaltt        | ing            |     |     |   |              |             |          |       |                    |              |
| Benutzer                    |               |              |              |          |                      |                |     | _   |   |              |             |          |       |                    | <u>Hilfe</u> |
| Benutzer-<br>Identifikation | E             | Benutzerna   | ime          | Stat     | tus Art              | Personif       | izi | ert |   | Pe           | ersonifizie | rter I   | Name  |                    | Æ            |
| advtest17                   | Registrierkas | ssenbenutze  | er           | Ρ        | RK                   | Neir           | n   |     |   |              |             |          |       |                    |              |
|                             | Roland Köhle  | er           |              | P        | SV                   | Neir           | n   |     |   |              |             |          |       |                    |              |
| Namensindex:                | <u>R</u>      |              |              |          |                      |                |     |     |   |              |             |          |       |                    |              |
|                             |               |              |              |          |                      |                |     |     |   |              |             |          |       |                    |              |
|                             |               |              | 9            | eitenanf | ang   <u>Benutze</u> | r   Informatio | on  |     |   |              |             |          |       |                    |              |
|                             |               |              |              |          | Informat             | tion           |     |     |   |              |             |          |       |                    |              |

## WICHTIGER Hinweis zu unterschiedlichen Kassensystemen auf einem Kassen-PC:

Sind im Unternehmen unterschiedlichen Kassensysteme (Verleihsoftware, Skischulsoftware, Ticketverkauf, etc.) in Verwendung, so benötigen sie für alle Kassensysteme **nur einen Benutzer** für den Registrierkassen Webservice.

#### WICHTIGER Hinweis zu Mehr-Mandanten Systemen:

Wenn sie in ihrem advarics System zwei oder mehrere Filialen betreiben, welche unterschiedlichen Unternehmen (UID Nummern) zugehörig sind, dann müssen sie a) für jedes Unternehmen den jeweiligen FinanzOnline Zugang verwenden und b) jeweils einen eigenen Registrierkassen User anlegen.

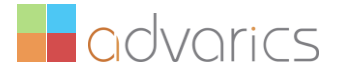

 Diverse Funktionen und Protokolle rund um ihre Registrierkasse finden sie hier. Benutzereingaben und Aufrufe sind an dieser Stelle sind nur in bestimmten Fehlersituationen an der Kasse notwendig. Sie müssen hier jetzt keine Eingaben tätigen! Bitte springen sie zu Schritt 2.

Eine Beschreibung möglicher Fehler und die notwendigen Lösungsschritte finden sie weiter unten in der Anleitung.

| FINANZO                  | NLINE.AT                       |                       |                         |                  |                |      |       |                |        |      | BUI   |           | RIUM         |
|--------------------------|--------------------------------|-----------------------|-------------------------|------------------|----------------|------|-------|----------------|--------|------|-------|-----------|--------------|
| Hauptseite               | Abfragen 👻                     | Eingaben 👻            | DataBox                 | Admin            | ▼ Ex           | tern | 🔻 Ir  | nfo            | •      | Ende |       |           |              |
| Teilnehmer:<br>Benutzer: | advarics GmbH<br>Roland Köhler | 1                     |                         |                  |                |      |       |                |        |      |       | Datum: 13 | .02.2017     |
|                          |                                |                       | _                       |                  |                |      |       |                |        |      |       |           |              |
|                          |                                |                       | Re                      | gistri           | erka           | asso | en    |                |        |      |       |           |              |
| Finanzamt:               | Finanza                        | mt Innsbruck          | (81)                    | Steu             | ernumi         | ner: | 231/2 | 2585           | Bere   | ich: | BV    | Team:     | 01           |
| Name:<br>Anschrift:      | advaric<br>Wiesen              | s GmbH<br>weg 2a      |                         | UID-<br>Ort:     | Numm           | er:  | ATU65 | 535677:<br>Rum | 7 GLN: |      | 91100 | 17513927  |              |
| 7 Histiner               |                                | nog za                |                         | 011              |                |      | 0000  |                |        |      |       |           |              |
| REGISTRIER               | KASSEN - Fun                   | ktionsauswa           | hl                      |                  |                |      |       |                |        |      |       |           | <u>Hilfe</u> |
| Signatur- bz             | w. Siegelerste                 | ellungseinhei         | ten                     |                  |                |      |       |                |        |      |       |           | <u>Hilfe</u> |
| Registrierung            | einer Signatur-                | bzw. Siegeler         | <u>stellungseinheit</u> |                  |                |      |       |                |        |      |       |           |              |
| Liste aller Sig          | natur- bzw. Sieg               | gelerstellungs        | <u>einheiten</u>        |                  |                |      |       |                |        |      |       |           |              |
| Ausfall und Au           | ußerbetriebnahn                | ne einer Signa        | <u>tur- bzw. Siegel</u> | erstellungse     | <u>einheit</u> |      |       |                |        |      |       |           |              |
| Wiederinbetri            | ebnahme einer s                | Signatur- bzw         | . Siegelerstellun       | <u>gseinheit</u> |                |      |       |                |        |      |       |           |              |
|                          |                                |                       |                         |                  |                |      |       |                |        |      |       |           |              |
| Registrierka             | ssen                           |                       |                         |                  |                |      |       |                |        |      |       |           | <u>Hilfe</u> |
| <u>Registrierung</u>     | einer Registrier               | <u>kasse</u>          |                         |                  |                |      |       |                |        |      |       |           |              |
| Liste aller Reg          | <u>jistrierkassen</u>          |                       |                         |                  |                |      |       |                |        |      |       |           |              |
| Ausfall und Au           | <u>ußerbetriebnahn</u>         | <u>ne einer Regis</u> | <u>trierkasse</u>       |                  |                |      |       |                |        |      |       |           |              |
| Wiederinbetri            | ebnahme einer I                | <u>Registrierkass</u> | <u>e</u>                |                  |                |      |       |                |        |      |       |           |              |
| Belegprüfun              | q                              |                       |                         |                  |                |      |       |                |        |      |       |           | Hilfe        |
| Verwaltung vo            | on Authentifizier              | rungscodes für        | r App zur Prüfun        | g der Kasse      | nbelege        |      |       |                |        |      |       |           |              |
| Liste aller übe          | ermittelten Beleg              | ge                    |                         |                  |                |      |       |                |        |      |       |           |              |
|                          |                                |                       |                         |                  |                |      | _     | _              | _      | _    | _     |           |              |
| Benutzeranl              | age                            |                       |                         |                  |                |      |       |                |        |      |       |           | <u>Hilfe</u> |
| Anlegen eines            | Benutzers für F                | Registrierkass        | en-Webservice           |                  |                |      |       |                |        |      |       |           |              |

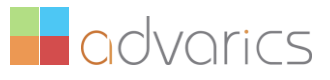

## Schritt 2 – Vorbereitung in advarics.retail

- 2.1. Starten sie ihr advarics.retail System (http://Firmenname.advarics.net)
- 2.2. Unter → Einstellungen → Prozesskonfiguration → Fiskalisierung → Button "Neu" müssen sie nun ihre Registrierkassen Web User Login Daten erfassen und abspeichern.
  - a. FON Teilnehmer-Identifikation
  - b. FON Benutzer-Identifikation
  - c. FON PIN

| ९ 📰 🛛 👫                                                                                                    | ÷ | Version 8.3.3.2326.36                                               | 1 // User 99999 - Admin                           |
|----------------------------------------------------------------------------------------------------|---|---------------------------------------------------------------------|---------------------------------------------------|
| Einstellungen                                                                                                    |   | Fiskalisierung                                                      | -Parameter                                        |
| <ul> <li>Gutschein-Typen</li> <li>Gutschein-Typen</li> <li>Prozesskonfiguration</li> <li>Order</li> <li>Order</li> <li>Prozesskonfiguration</li> <li>Order</li> <li>Faktura</li> <li>Faktura</li> <li>Faktura</li> <li>Etiferanten</li> <li>Retouren</li> <li>Kunden</li> <li>Kunden</li> <li>Etikettendruck</li> <li>EDI</li> <li>Umlagerungen</li> <li>Fiskalisierung</li> <li>Styling</li> </ul> |   | Teilnehmer-Identifikation<br>Benutzer-Identifikation<br>PIN<br>9DZA | 17968877s240<br>advtest17<br>advarics17<br>ojqBIJ |

In der Übersicht der erfassten Login Daten sehen sie dann ihre gespeicherten Konfigurationsprofile für jede ihrer Unternehmens UID's.

| २ 📃 (                                    |     |     | Versio   | on 8.2.22.942.333 // User 9999!   | 9 Adn      | ninistrator                      |         | Fiskalis    |
|------------------------------------------|-----|-----|----------|-----------------------------------|------------|----------------------------------|---------|-------------|
| nstellungen                              |     |     |          |                                   |            |                                  |         |             |
| U Gutschein- Typen                       |     | Zie | ehen Sie | einen Spaltenkopf und legen Sie i | ihn hier a | b, um nach dieser Spalte zu grup | opieren |             |
| <ul> <li>Prozesskonfiguration</li> </ul> |     | 1   | 0        | Teilnehmer-Identifikation         | 0          | Benutzer-Identifikation          | 0       | Advarics-UI |
| () Order                                 |     |     |          |                                   | aA         |                                  | aA      |             |
| 3 Wareneingang                           |     | •   | 1        | teilnehmer                        |            | benutzer                         |         | uid         |
| 🙆 Faktura                                |     |     | 2        | teilnehmer2                       |            | benutzer2                        |         | uid         |
| 🕓 Lieferanten                            |     |     | 3        | teilnehmer3                       |            | benutzer2                        |         | uid         |
| Retouren                                 |     |     |          |                                   |            |                                  |         |             |
| 🙁 Kunden                                 | - L |     |          |                                   |            |                                  |         |             |
| 🚱 Etikettendruck                         |     |     |          |                                   |            |                                  |         |             |
| EDI                                      |     |     |          |                                   |            |                                  |         |             |
| 🞯 Umlagerungen                           |     |     |          |                                   |            |                                  |         |             |
| Siskalisierung                           |     |     |          |                                   |            |                                  |         |             |
| -                                        |     |     |          |                                   |            |                                  |         |             |

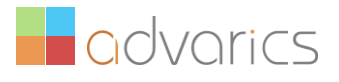

## WICHTIGER Hinweis zu Mehr-Mandanten Systemen:

Wenn sie in ihrem advarics System zwei oder mehrere Filialen betreiben, welche unterschiedlichen Unternehmen (UID Nummern) zugehörig sind, dann müssen sie je UID Nummer einen Zugang abgespeichert haben.

2.3. Unter Stammdaten → Filialen → Allgemein → in der Group Box Finanzeinstellungen gibt es die Möglichkeit der Filiale eine Fiskalisierungskonfiguration zuzuordnen.

| ९ 💶 🛛 🧍 🧲                                                                           | Version 8.2.22.942.333                                                     | // User 99999 Administrator                            |                                          | Filialen | ( |
|-------------------------------------------------------------------------------------|----------------------------------------------------------------------------|--------------------------------------------------------|------------------------------------------|----------|---|
| Stammdaten                                                                          | Allgemein Nummernkreise                                                    | Adressen FiBu                                          |                                          |          |   |
| <ul> <li>Over</li> <li>Filialen</li> <li>Filialen</li> <li>Filial-Gruppe</li> </ul> | bei SLSRPT nicht<br>berücksichtigen<br>bei INVRPT nicht<br>berücksichtigen | go 🗿                                                   |                                          |          |   |
| Verkaufs-Abteilung                                                                  | Finanz                                                                     | einstellungen                                          | So                                       | nstiges  | - |
| Marken                                                                              | USt-IdNr.                                                                  |                                                        | Transport-Filiale                        |          |   |
| General Warengruppen     General Shons                                              | MwStSet<br>Start-Monat GeschJahr                                           | 1 (Standard)                                           | EDI-Export-Master-Filiale<br>NOS-Artikel |          | × |
| Orderkategorie (EDI+NOS)                                                            | Währung<br>Fiskalisierung                                                  | EUR                                                    | Verbands-Kunden-Id<br>Haus-Typ           |          |   |
| <ul> <li>Größen</li> </ul>                                                          |                                                                            | teilnehmer ( benutzer )                                |                                          |          |   |
| Dashboard                                                                           | Seitenränder Oben:                                                         | teilnehmer2 ( benutzer2 )<br>teilnehmer3 ( benutzer2 ) |                                          |          |   |

## WICHTIGER Hinweis zu Mehr-Mandanten Systemen:

Sie müssen dem jeweiligen Mandanten (Filiale) das richtige Konfigurationsprofil je UID zuordnen.

2.4. Unter Einstellungen → Kassen → Fiskalisierung wird die Fiskal-Info angezeigt. Die Checkbox "Registrierkasse-Fiskalisierung aktiv" muss nun gesetzt werden. Falls der entsprechenden Filiale in den Stammdaten keine Fiskalisierung Konfiguration zugeordnet ist (wird beim Speichern geprüft), kann die Checkbox nicht gesetzt werden. Der Rest ist nicht editierbar.

## WICHTIGER Hinweis, wenn mehrere Kassen in Verwendung sind:

Setzen sie das Häkchen erst für jede Kasse, wenn sie diese unmittelbar fiskalisieren wollen und die Signatureinheit bereits am Kassen PC angesteckt und installiert ist.

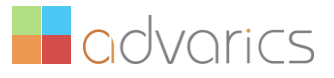

| instellungen                                                                                                    |                                                                                                    |
|----------------------------------------------------------------------------------------------------|----------------------------------------------------------------------------------------------------|
| Allgemein                                                                                                    | Allgemein Synchronisierung RFID EFT Fiskalisierung<br>Fiskalisierung                                                                                           |
| <ul> <li>Buchungs-Logik</li> <li>Kassen</li> <li>Kassen</li> <li>Kassen</li> <li>Konfig Verwaltung</li> <li>Währungen</li> <li>Währungen</li> <li>Rabatte</li> <li>Feste-Rabatte</li> <li>Zusatz-Buchungs-Typen</li> <li>Zahlungsarten</li> </ul> | Registrierkasse-   Fiskalisierung aktiv   Registrierungsdatum   Datum eingeben   Registrierung des   Signaturgeräts   Signaturgerät beschädigt   Umsatz-Zähler |

## Schritt 3 – Vorbereitung der advarics.cash Kassen

Bitte starten sie ihre Kassensoftware und öffnen sie das Menü "BMF" oben links:

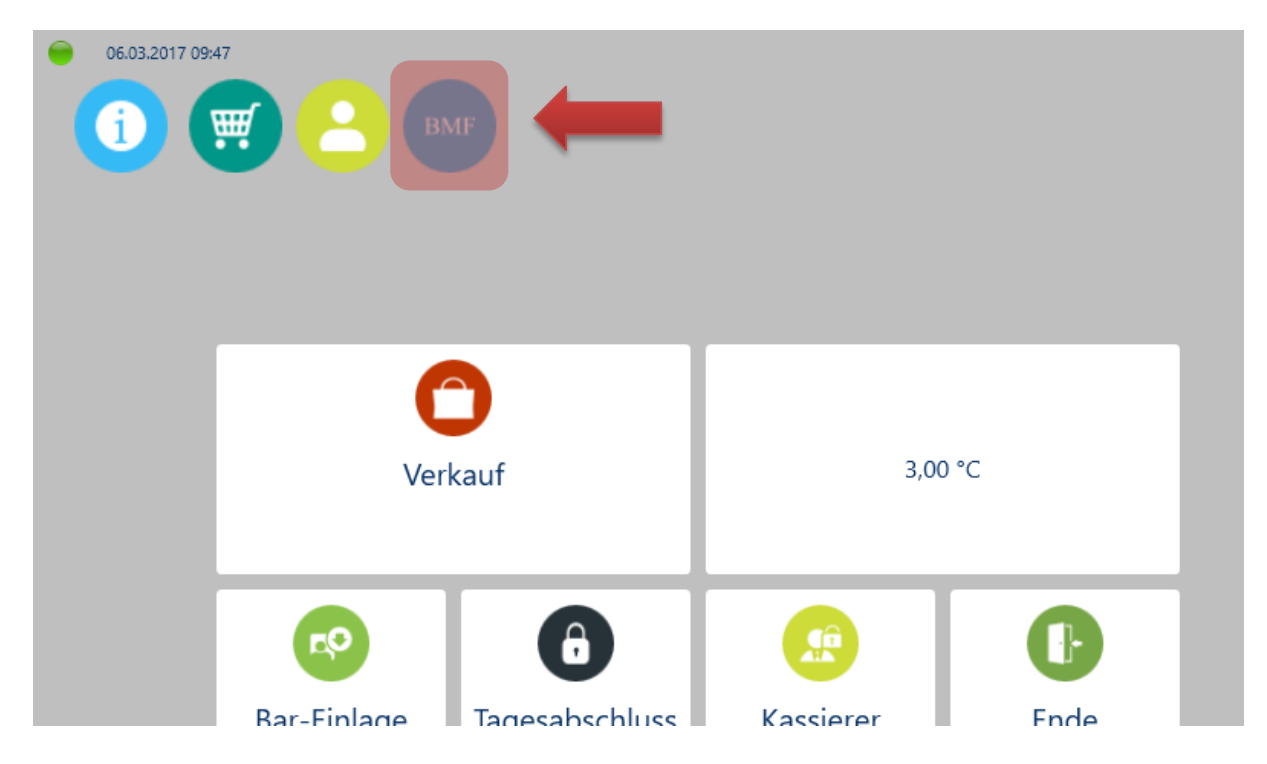

Es öffnet sich ein neues Fenster mit diesen acht Funktionen für die Fiskalisierung:

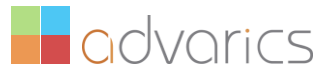

| 06.03.2017 17:03<br>Igemein Log E<br>Allgemein | xport                                                 |                     |                               |                                       |                      |
|------------------------------------------------|-------------------------------------------------------|---------------------|-------------------------------|---------------------------------------|----------------------|
|                                                | Inbetriebnahme                                        |                     | Wartung                       |                                       | Außerbetriebnahme    |
|                                                | Aktivierung der A-Trust<br>Chip Karte                 | Registrierung Kasse | Ausfall Signaturgerät         | Wiederinbetriebnahme<br>Signaturgerät | CO<br>Kasse Abmelden |
|                                                | Registrierung<br>Signaturgerät<br>28.02.2017 12:57:37 |                     | Wiederinbetriebnahme<br>Kasse | Nullbeleg                             |                      |

#### 3.1. Aktivierung und Installation ihrer a.sign Chip Karte:

Ihre a.sign Chipkarten wurden ihnen aus Sicherheitsgründen leer ausgeliefert. D.h. ihre Signatureinheit ist noch nicht einsatzbereit. Um ihre Chipkarte zu aktivieren, müssen sie folgende Schritte ausführen:

#### 3.1.1. Einsetzen der Chipkarte:

Setzen sie zuerst die Chip Karte in das Lesegerät ein. Dazu brechen sie den Chip aus der Plastikkarte und setzen diesen in den Deckel des Lesegerätes ein:

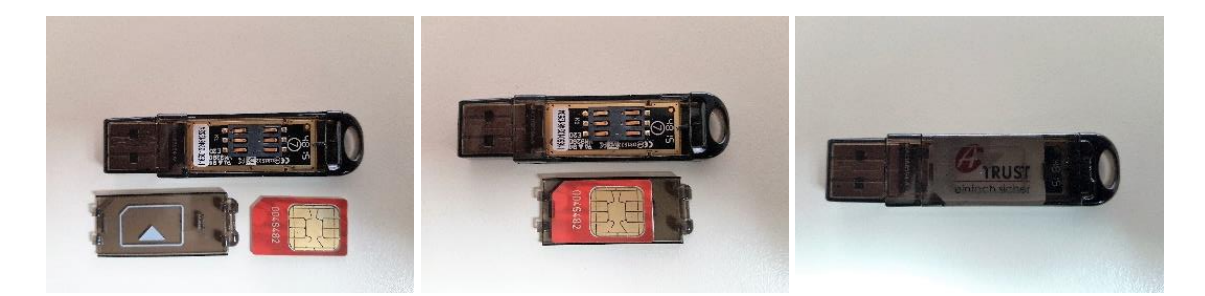

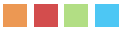

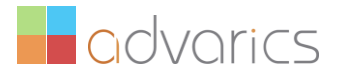

#### 3.1.2. Installieren der Chipkarte auf ihrem Kassen PC:

Stecken sie das Lesegerät an einen freien USB Anschluss an ihrer Kasse. **Starten Sie die Installation über** diesen Button:

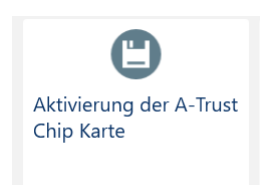

Es öffnet sich das Explorer Fenster ihres Computers. Sie finden darin zwei Installationsdateien:

- 1) "ASignClient\_v1.3.2.41\_Setup"
- 2) "AtrustRegistrierkasseChip\_v1.7.5.5\_Setup"

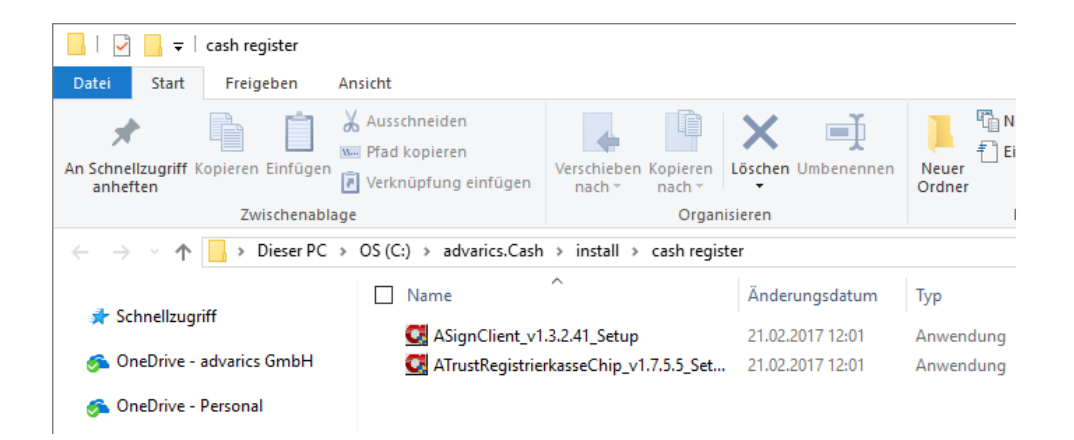

Installieren sie beide Programme in dieser Reihgenfolge:

1) Doppelklick auf "ASignClient\_v1.3.2.41\_Setup"

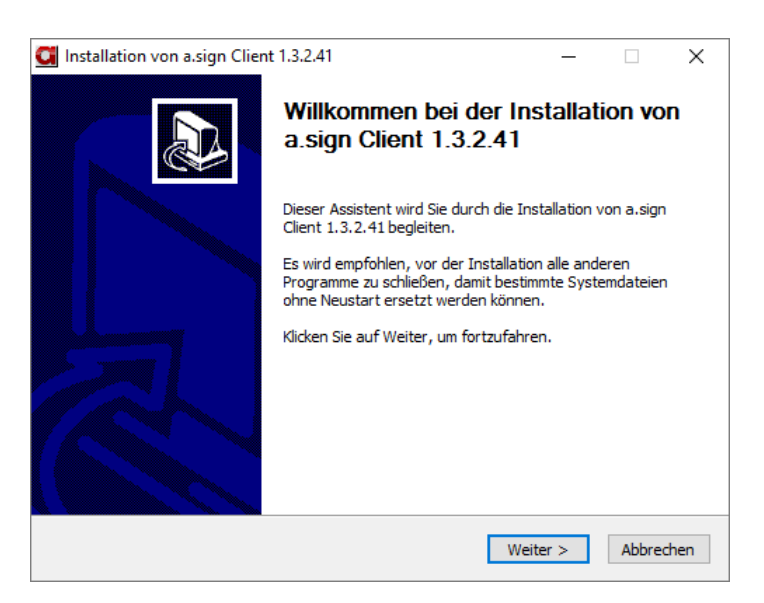

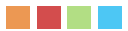

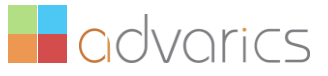

| Installation von a.sign Client 1.3.2.41                                                                                                    |                                                                                         | -                                                                   |                               | ×      |
|----------------------------------------------------------------------------------------------------|-----------------------------------------------------------------------------------------|---------------------------------------------------------------------|-------------------------------|--------|
| Lizenzabkommen                                                                                                    |                                                                                         |                                                                     |                               |        |
| Bitte lesen Sie die Lizenzbedingungen durch, b                                                                                                    | evor Sie mit der Ins                                                                    | stallation fortfal                                                  | nren.                         | G      |
| Drücken Sie die Bild-Runter-Taste, um den Re                                                                                                    | st des Abkommens                                                                        | zu sehen.                                                           |                               |        |
| WICHTIG - bitte lesen Sie die in diesem A-Tru<br>beschriebenen Rechte und Einschränkungen<br>Bestimmungen des EULAs zu prüfen und ihne                                                         | st Endbenutzer-Lize<br>sorgfältig durch. Sie<br>n zuzustimmen oder                      | enzvertrag ("EU<br>e werden gebet<br>r diese abzulehr               | LA")<br>en, die<br>nen.       | ^      |
| Die A-Trust Gesellschaft für Sicherheitssyster<br>(im folgenden "A-Trust" genannt) stellt Ihnen<br>Lizenzbedingungen zur Verfügung. Sie akzep<br>Software herunterladen, installieren, kopiere | ne im elektronischer<br>ein Softwareprodu<br>tieren diese Bedingu<br>n oder anderweitig | n Datenverkehr<br>kt unter folgend<br>ungen, indem Si<br>verwenden. | GmbH<br>Jen<br>e die          |        |
| 1 Lizenz / Verwendung                                                                                                    |                                                                                         |                                                                     |                               |        |
|                                                                                                    |                                                                                         |                                                                     |                               | ~      |
| Nullsoft Installationssystem v3.0a2 —                                                                                                    | < Zurück                                                                                | Annehmen                                                            | Abbre                         | echen  |
|                                                                                                    |                                                                                         |                                                                     |                               |        |
| Installation von a.sign Client 1.3.2.41                                                                                                    |                                                                                         | _                                                                   |                               | Х      |
| Zielverzeichnis auswählen                                                                                                    |                                                                                         |                                                                     |                               |        |
| Wählen Sie das Verzeichnis aus, in das a.sign                                                                                                    | Client 1.3.2.41 inst                                                                    | alliert werden s                                                    | oll.                          | U      |
| a.sign Client 1.3.2.41 wird in das unten ange<br>anderes Verzeichnis installieren möchten, klick<br>anderes Verzeichnis aus. Klicken Sie auf Insta                                             | gebene Verzeichnis<br>en Sie auf Durchsu<br>llieren, um die Insta                       | installiert. Falls<br>chen und wähle<br>Illation zu starte          | Sie in eir<br>n Sie ein<br>m. | ר<br>י |
| Zielverzeichnis                                                                                                    |                                                                                         |                                                                     |                               |        |

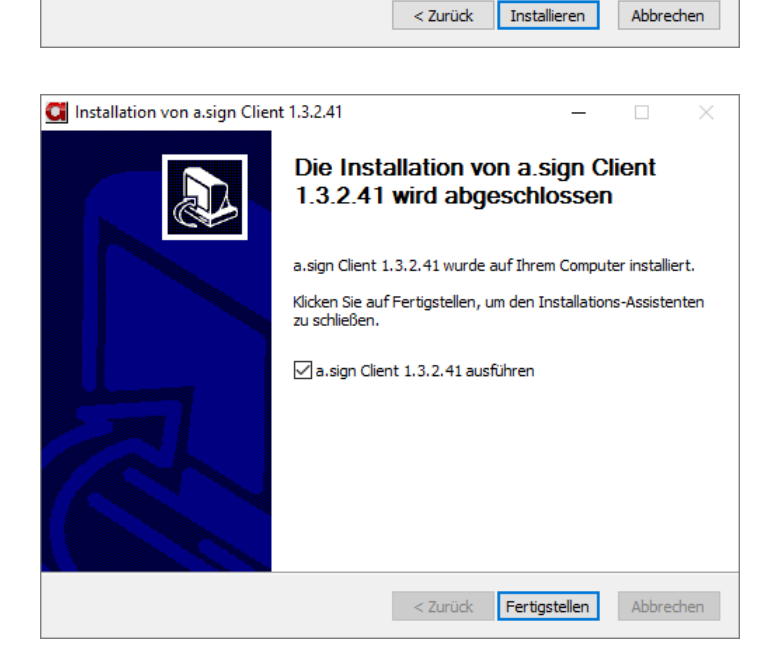

C:\Program Files (x86)\A-Trust GmbH\a.sign Client

Benötigter Speicher: 96.3MB Verfügbarer Speicher: 118.0GB Nullsoft Installationssystem v3.0a2

#### 2) Doppelklick auf "AtrustRegistrierkasseChip\_v1.7.5.5\_Setup"

Im nächsten Schritt installieren sie die Aktivierungssoftware für ihre A-Trust Chipkarte. Damit wird diese Karte mit ihrem Unternehmen und ihrer Umsatzsteueridentifikationsnummer verknüpft und aktiviert.

Durchsuchen ...

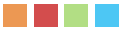

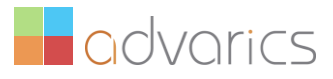

| 🚺 Installation von a.sign RK C                                                                                                  | HIP 1.7.5.5                                                                               |                                                                                 | -                                                                       |                              | ×        |  |
|----------------------------------------------------------------------------------------------------|-------------------------------------------------------------------------------------------|---------------------------------------------------------------------------------|-------------------------------------------------------------------------|------------------------------|----------|--|
| Willkommen bei der Installation von<br>a.sign RK CHIP 1.7.5.5                                                                   |                                                                                           |                                                                                 |                                                                         |                              |          |  |
|                                                                                                    | Dieser Assistent wird Sie durch die Installation von a.sign RK<br>CHIP 1.7.5.5 begleiten. |                                                                                 |                                                                         |                              |          |  |
|                                                                                                    | ohlen, vor der In<br>u schließen, dam<br>t ersetzt werder                                 | er Installation alle anderen<br>damit bestimmte Systemdateien<br>erden können.  |                                                                         |                              |          |  |
|                                                                                                    | Klicken Sie auf Weiter, um fortzufahren.                                                  |                                                                                 |                                                                         |                              |          |  |
|                                                                                                    |                                                                                           |                                                                                 |                                                                         |                              |          |  |
|                                                                                                    |                                                                                           |                                                                                 |                                                                         |                              |          |  |
|                                                                                                    |                                                                                           |                                                                                 | Weiter >                                                                | Abbred                       | then     |  |
|                                                                                                    |                                                                                           |                                                                                 |                                                                         |                              |          |  |
| 🚰 Installation von a.sign RK C                                                                                                  | HIP 1.7.5.5                                                                               |                                                                                 | _                                                                       |                              | ×        |  |
| Lizenzabkommen<br>Bitte lesen Sie die Lizenzbeding                                                                              | gungen durch, b                                                                           | evor Sie mit der                                                                | Installation fort                                                       | fahren.                      | C        |  |
| Drücken Sie die Bild-Runter-Ta                                                                                                  | ste, um den Re                                                                            | st des Abkommer                                                                 | ns zu sehen.                                                            |                              |          |  |
| WICHTIG - Bitte lesen Sie die<br>beschriebenen Rechte und Eir<br>Bestimmungen des EULAs zu j                                    | in diesem A-Tru<br>hschränkungen s<br>prüfen und ihner                                    | st Endbenutzer-L<br>sorgfältig durch,<br>n zuzustimmen og                       | .izenzvertrag ("E<br>Sie werden geb<br>der diese abzule                 | :ULA")<br>eten, die<br>hnen. | ^        |  |
| Die A-Trust Gesellschaft für S<br>(im folgenden "a.trust" genan<br>Lizenzbedingungen zur Verfüg<br>Software herunterladen, inst | icherheitssyster<br>nt) stellt Ihnen<br>jung. Sie akzept<br>allieren, kopierer            | ne im elektronisch<br>ein Softwareproo<br>ieren diese Bedir<br>n oder anderweit | nen Datenverkel<br>dukt unter folger<br>ngungen, indem<br>ig verwenden. | hr GmbH<br>nden<br>Sie die   |          |  |
| 1 Lizenz / Verwendung                                                                                                    |                                                                                           |                                                                                 | 2                                                                       |                              | <b>~</b> |  |
| Falls Sie alle Bedingungen des<br>die Lizenzvereinbarungen ane                                                                  | Abkommens akz<br>rkennen, um a.s                                                          | eptieren, klicken<br>ign RK CHIP 1.7.                                           | Sie auf Annehm<br>5.5 installieren :                                    | ien. Sie müs<br>zu können.   | sen      |  |
| Nullsoft Installationssystem v3.01                                                                                              | L                                                                                         |                                                                                 |                                                                         |                              |          |  |
|                                                                                                    |                                                                                           | < Zurück                                                                        | Annehmen                                                                | Abbred                       | :hen     |  |
|                                                                                                    |                                                                                           |                                                                                 |                                                                         |                              |          |  |
| C Installation von a.sign RK C                                                                                                  | HIP 1.7.5.5                                                                               |                                                                                 | -                                                                       |                              | ×        |  |
| Zielverzeichnis auswählen                                                                                                    |                                                                                           |                                                                                 |                                                                         |                              |          |  |
| Wählen Sie das Verzeichnis au                                                                                                   | s, in das a.sign                                                                          | RK CHIP 1.7.5.5                                                                 | installiert werde                                                       | n soll.                      | 9        |  |
| a.sign RK CHIP 1.7.5.5 wird in                                                                                                  | das unten ange                                                                            | egebene Verzeich                                                                | nnis installiert. Fi                                                    | alls Sie in eir              | n        |  |

| Zielverzeichnis auswählen 🦰                                                                                                    |
|----------------------------------------------------------------------------------------------------|
| Wählen Sie das Verzeichnis aus, in das a.sign RK CHIP 1.7.5.5 installiert werden soll.                                                                                                    |
| a.sign RK CHIP 1.7.5.5 wird in das unten angegebene Verzeichnis installiert. Falls Sie in ein<br>anderes Verzeichnis installieren möchten, klicken Sie auf Durchsuchen und wählen Sie ein<br>anderes Verzeichnis aus. Klicken Sie auf Installieren, um die Installation zu starten. |
| Zielverzeichnis           :/Program Files (x86)\A-Trust GmbH\ATrustRegistrierkasseChip         Durchsuchen                                                                                                    |
| Benötigter Speicher: 4.9MB<br>Verfügbarer Speicher: 117.9GB                                                                                                    |
| Nullsoft Installationssystem v3.01                                                                                                    |
| < Zurück Installieren Abbrechen                                                                                                    |

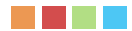

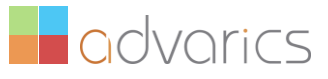

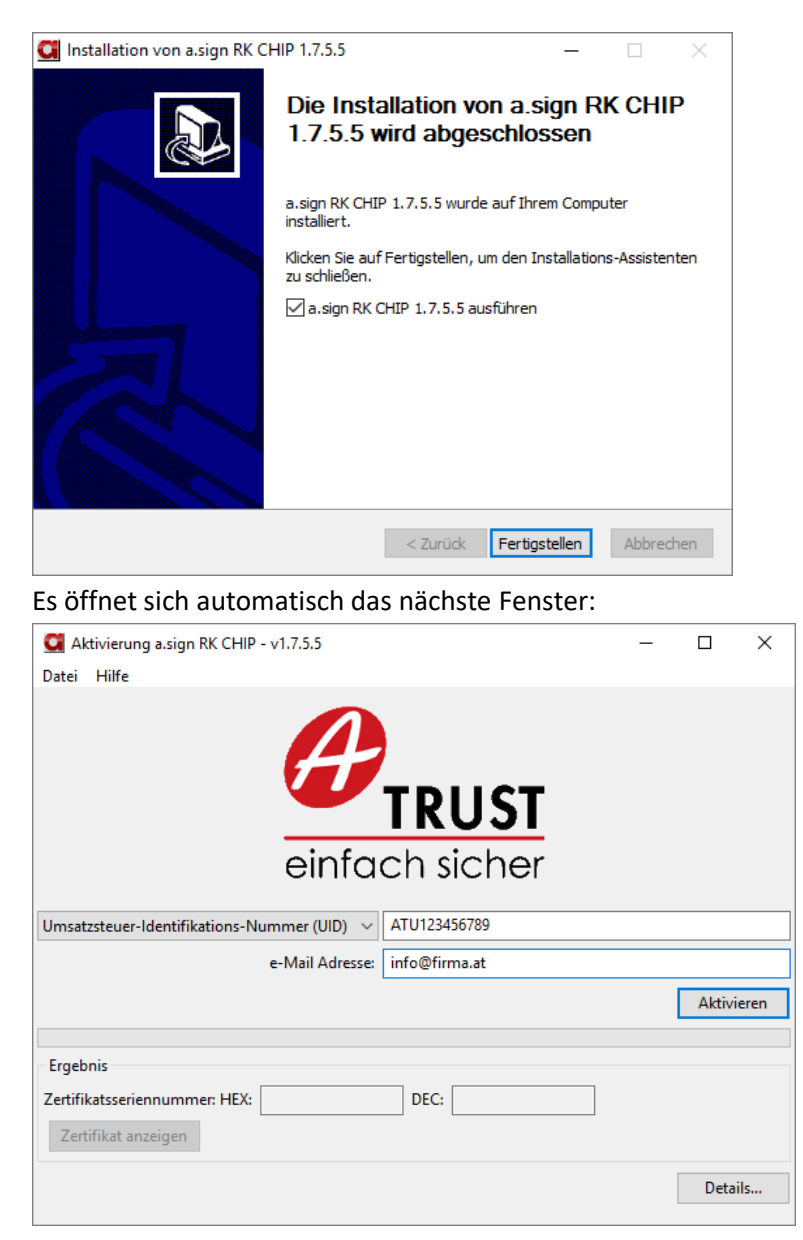

Über das Dropdownmenü kann der gewünschte Ordnungsbegriff ausgewählt werden. Hierbei stehen die Umsatzsteuer-Identifikations-Nummer (UID), die Global Location Nummer (GLN) und die Finanzamts- bzw. Steuernummer zur Verfügung. Nach Auswahl des gewünschten Typs kann der Wert eingetragen werden, wobei eine grundsätzliche Formalprüfung erfolgt.

Nach dem Eintrag einer E-Mail-Adresse kann die Aktivierung über den Button "**Aktivieren**" gestartet werden. Die E-Mail-Adresse wird zur Kontaktaufnahme durch A-Trust verwendet. Der Aktivierungsvorgang kann bis zu eine Minute in Anspruch nehmen.

**Abschluss der Aktivierung**: Nach erfolgreicher Aktivierung wird das Aktvierungsprotokoll, das den Zertifikatsinhalt zusammenfasst angezeigt und kann gespeichert werden. **Sie können das Aktivierungsprotokoll aber auch einfach schliessen.** 

Die Aktivierung der Karte ist damit abgeschlossen, die Standard PIN der Karte lautet 123456.

WICHTIGER Hinweis: wenn sie mehrere Kassen im Einsatz haben, können sie alle Chipkarten an dieser Kasse schon aktivieren. Wiederholen sie den Schritt 2 mit jeder Karte.

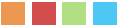

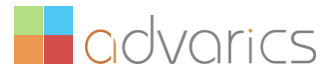

#### 4. Registrierung ihrer Kasse(n):

4.1. Registrierung der Kasse bei FinanzOnline. Klicken sie bitte auf diesen Button:

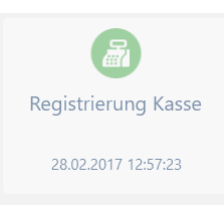

4.2. Registrierung ihres Signaturgerätes (a.sign Chipkarte):

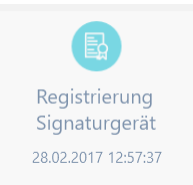

Wenn ihre Firewall richtig konfiguriert ist, werden beide Aktionen ohne Fehlermeldung abgeschlossen. Nun müssen sie noch den sogenannten "**Startbeleg**" prüfen und sie haben es geschafft.

#### 5. Prüfen ihres Startbeleges:

Öffnen sie in ihrer Kasse das elektronische Journal. Es wird ihnen nun der sogenannte fiskale "**Startbeleg**" angezeigt. Optional können sie diesen später auch über den Bon-Typ suchen und anzeigen lassen.

Klicken sie auf der Startseite von advarics.cash oder in der Verkaufserfassungsmaske auf den "Journal-Button"

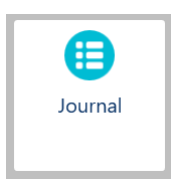

Dann markieren sie rechts unten in der Liste der Kassenbons den "**Startbeleg**". Dieser wird ihnen dann in der Bon-Vorschau angezeigt:

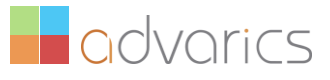

| <ul> <li>EXECUTIVE TABLE</li> <li>(1) (2)</li> <li>(2) (2)</li> <li>(3) (2)</li> <li>(4) (2)</li> <li>(5) (2)</li> <li>(5) (2)</li> <li>(6) (2)</li> <li>(7) (2)</li> <li>(7) (2)<!--</th--><th></th><th><b>2.</b> Nicht ver<br/>"BMF" müss<br/>den Startbel</th><th>gessen! Mit dem<br/>en sie zum Absch<br/>eg prüfen!</th><th>Button<br/>Iluss</th><th>×</th><th>Suchen</th></li></ul> |                                                                                     | <b>2.</b> Nicht ver<br>"BMF" müss<br>den Startbel | gessen! Mit dem<br>en sie zum Absch<br>eg prüfen! | Button<br>Iluss    | × | Suchen   |
|----------------------------------------------------------------------------------------------------|-------------------------------------------------------------------------------------|---------------------------------------------------|---------------------------------------------------|--------------------|---|----------|
|                                                                                                    | Uhlandsir, 3                                                                        |                                                   | Beleg-Nr.<br>Bon Typ<br>Zahlungsart               |                    | × | Drucken  |
|                                                                                                    | Beleg: 329<br>Kasslerer: 99999<br>Datum: 22.02.2017 16:13:51<br>Kasse: 5 Filiale: 1 | Prüfung Er                                        | folgreich                                         |                    |   | Umtausch |
|                                                                                                    | Startbeleg                                                                          |                                                   | Nur Storne Belege Anzeige                         |                    |   |          |
|                                                                                                    |                                                                                     | 22.02.2017 16:13:51                               | 1                                                 | 329<br>0.00 €<br>■ |   |          |

WICHTIGER Hinweis: <u>Sie müssen diesen Startbeleg nun prüfen</u>! Dazu klicken sie bitte oben auf den Button "**BMF**". Nur wenn die **Prüfung erfolgreich war, ist ihre Kasse bei FinanzOnline als ordnungsgemäß registriert.** 

Das Prüfergebnis wird ihnen nun am Bildschirm angezeigt: **Prüfung Erfolgreich** oder **Prüfung nicht Erfolgreich**.

#### Dieser Bon markiert den Beginn der manipulationssicheren Aufzeichnungen an dieser Kasse.

Ist das Ergebnis erfolgreich, dann ist der gesamte Vorgang abgeschlossen und sie können ganz normal kassieren. Ist das Ergebnis negativ, wenden sie sich bitte an den advarics Support.

## Viel Erfolg wünscht ihnen ihr advarics Team!

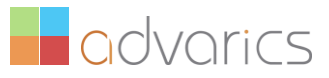

#### Verhalten bei einer Betriebsprüfung oder Kassennachschau

Bei einer Kassennachschau wird der Prüfer verlangen, einen sogenannten Nullbeleg auszudrucken und das Datenerfassungsprotokoll (**DEP**) aus advarics.cash zu exportieren.

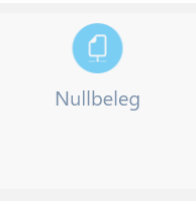

Ersteres ist ein einfacher Testbeleg (eben mit einem Artikel der 0 Euro kostet) und zweiteres ein Protokoll, das die Kasse mitführt und welches alle Belege beinhaltet.

#### Bereitstellung des Datenerfassungsprotokolles (DEP):

Klicken sie auf Export" und wählen sie den zu prüfenden Zeitraum aus. Dann klicken sie auf den Button "**Export**":

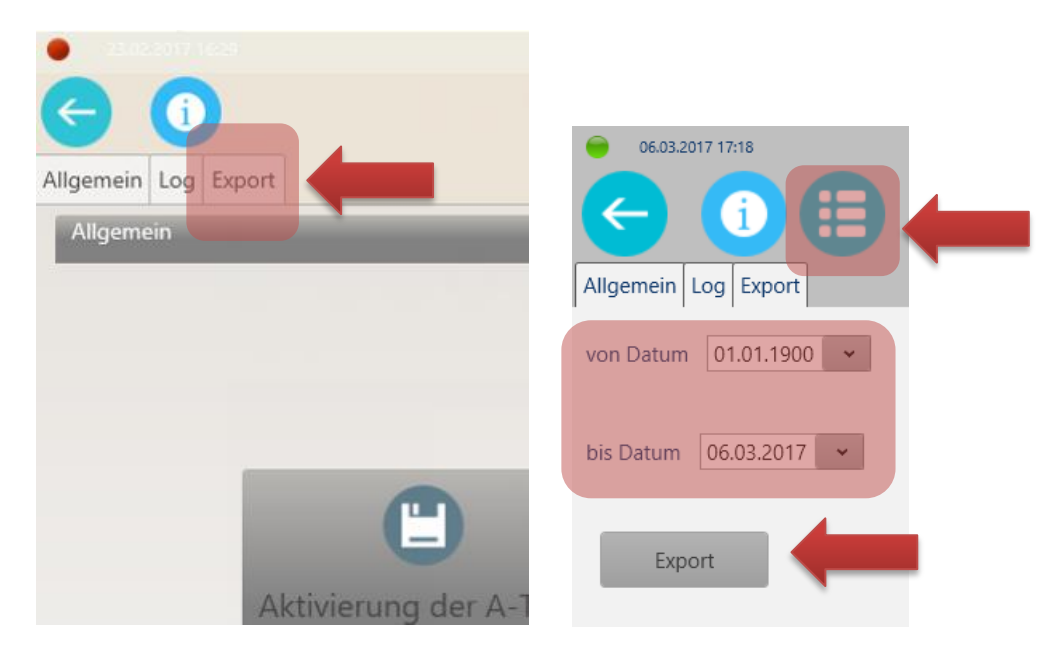

Dieses Datenerfassungsprotokoll wird von advarics.cash in einem speziellen Format exportiert, wodurch es der Prüfer dann einfach auf seinem Kontrollrechner importieren kann. Damit kann innerhalb weniger Minuten überprüft werden, ob alle Signaturen auf den Belegen korrekt sind und es ist auch "auf Knopfdruck" möglich, etwaige mittels "Mystery Shopping" erhaltene Belege darauf zu untersuchen, ob sie immer noch im Kassenspeicher sind.

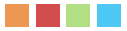

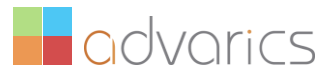

#### Ist die Kasse online mit dem Finanzministerium verbunden?

Nein, überhaupt nicht! Das Ministerium erhält ohne Prüfung überhaupt keine Daten. Nur im Rahmen der Prüfung wird das Datenerfassungsprotokoll kontrolliert, und das passiert vor Ort im Betrieb.

#### Wie weiß ich, dass die Kasse dann der RKS-V entspricht?

Nach erfolgter Anmeldung der Kasse bei FinanzOnline ist ein Startbeleg zu drucken (siehe elektronisches Journal). Dieser Startbeleg kann mittels einer Handy-App (wird kostenlos vom Finanzministerium im App Store zur Verfügung gestellt) geprüft werden. Ergibt diese Prüfung ein "OK" so gilt die gesetzliche Vermutung für die Ordnungsmäßigkeit. Eine Zertifizierung ist nicht nötig, jeder Anwender kann so einfach überprüfen, ob seine Kasse entspricht. **advarics.cash macht diesen Test über einen Webservice selbst, ohne dass die Handy-App benötigt wird** (siehe Anleitung "Prüfen ihres Startbeleges").

#### Wie verhindert die RKS-V ab 4/2017 eine Manipulation?

Jeder Beleg wird ab 4/2017 mit einem QR-Code versehen sein, dies ist nichts anders als eine Zeichenkette in computerlesbarer Form. In diesem **QR-Code** sind die wesentlichen **Beleginhalte** gespeichert, sowie ein **Umsatzzähler** und ein **Verweis auf den letzten Beleg**. Der Umsatzzähler ist einfach die Summe über die Barzahlungsbeträge aller bereits ausgestellten Belege. Der Verweis auf den letzten Beleg führt zu einer Verkettung der Belege, sodass keiner der vorhergehenden Belege geändert oder gelöscht werden kann. Die Inhalte des QR-Codes sind dabei auch digital signiert, was im Regelfall mit Signaturkarten ähnlich der Bürgerkarte vor sich geht. Aus diesem Grund sind eine Signaturkarte und ein Kartenlesegerät notwendig. Außerdem wird ein **Datenerfassungsprotokoll (DEP)** geführt.

#### Wenn der Umsatzzähler in der Signatur enthalten ist, kennt dann jeder meinen Umsatz?

Nein, der Umsatzzähler ist zwar enthalten, aber in verschlüsselter Form. Es wird dabei eine AES256-Verschlüsselung angewendet, die nach Stand der Technik als sicher gilt.

## Ausfall oder Außerbetriebnahmen der Signatureinheit und/oder der Registrierkasse:

Jeder nicht nur vorübergehende Ausfall und jede (dauerhafte) Außerbetriebnahme der Sicherheitseinrichtung der Registrierkasse sind ohne unnötigen Aufschub über FON/Kassenoberfläche vom Unternehmer oder seinem bevollmächtigten Parteienvertreter bekanntzugeben (§ 17 Abs. 1 RKSV). Von einem nur vorübergehenden Ausfall der Sicherheitseinrichtung in der Registrierkasse ist jedenfalls bei Stromausfall, planmäßigen Wartungsarbeiten und anderen Ereignissen auszugehen, die zu einer Funktionsunfähigkeit der Sicherheitseinrichtung führen, die nicht länger als 48 Stunden andauert. Ohne unnötigen Aufschub sind sowohl der Ausfall der Signatur- bzw. Siegelerstellungseinheit als auch der Registrierkasse selbst zu melden.

Ohne unnötigen Aufschub erfordert im Allgemeinen eine Meldung längstens binnen einer Woche. Lässt sich nicht konkret feststellen, ob die Registrierkasse oder die Signatur- bzw. Siegelerstellungseinheit defekt ist, kann allgemein der Ausfall der Registrierkasse gemeldet werden.

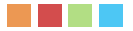

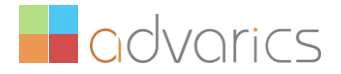

Eine Stilllegung der Registrierkasse während der Betriebsferien oder saisonbedingter Betriebssperren bedingen keinen Ausfall und keine Außerbetriebnahme der Registrierkasse und der Signatur- bzw. Siegelerstellungseinheit.

Auch das Ende jedes gemeldeten Ausfalles ist über FON ohne unnötigen Aufschub bekannt zu geben. Ist nach einem Ausfall eine Wiederinbetriebnahme der Registrierkasse nicht mehr möglich, ist über FON deren Außerbetriebnahme zu melden.

#### Ausfall der Signatur- bzw. Siegelerstellungseinheit oder der Registrierkasse

Einen Ausfall oder die Wiederinbetriebnahme der Signatureinheit (Chipkarte) oder der Kasse melden sie über diese Buttons:

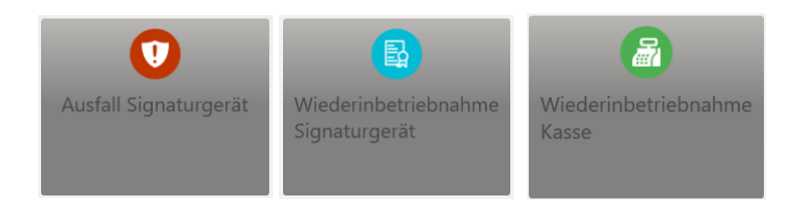

Bei jedem Ausfall einer Registrierkasse sind die Barumsätze auf anderen Registrierkassen zu erfassen. Sollte dies nicht möglich sein, sind die Barumsätze händisch zu erfassen und Zweitschriften der Belege aufzubewahren. Die Fehlerbehebungsmaßnahmen laut Abschnitt 3.5.3.3. sind sinngemäß durchzuführen. Nach der Fehlerbehebung sind die Einzelumsätze anhand der aufbewahrten Zweitschriften nach zu erfassen und die Zweitschriften dieser Zahlungsbelege aufzubewahren (§ 132 BAO). Ein Verweis auf die Belegnummer/durchschrift ist zulässig, sodass nicht alle Beleginhalte einzeln eingegeben werden müssen. Die Nacherfassung darf auch in Form eines Tagessammelbelegs erfolgen, sofern aus diesem zumindest die laufenden Nummern des ersten und letzten händisch erstellten Belegs sowie die Summenbeträge aller betroffenen Belege (inklusive der Trennung nach den tatsächlichen/korrekten Steuersätzen) zweifelsfrei hervorgehen.

Bei Ausfall der Signatur- bzw. Siegelerstellungseinheit ist gemäß §§ 17 Abs. 4 und 7 RKSV vorzugehen. Der nach dem Ende des Ausfalles der Signatur- bzw. Siegelerstellungseinheit gemäß § 17 Abs. 4 RKSV erforderliche Sammelbeleg ist unmittelbar nach dem letzten Beleg bei ausgefallener Signatur- bzw. Siegelerstellungseinheit bzw. nach dem ersten Beleg bei wieder hergestellter Signatur- bzw. Siegelerstellungseinheit zu erstellen. Bei einer Zuordnung mehrerer Signatur- bzw. Siegelerstellungseinheiten zu einer oder mehreren Registrierkassen kann dies auch zu einem späteren Zeitpunkt (nach einem der folgenden Belege und dem Erkennen der wiederhergestellten Funktionsfähigkeit der Signatur- bzw. Siegelerstellungseinheit) erfolgen. Aus dem Beleg muss der Beginn und das Ende des Ausfalles der Signatur- bzw. Siegelerstellungseinheit (z.Bsp: durch Angabe der jeweiligen laufenden Nummer) hervorgehen.

#### (Endgültige) Außerbetriebnahme

Eine solche Außerbetriebnahme liegt beispielsweise bei Betriebsaufgabe vor. Sie liegt jedenfalls bei Außerbetriebnahme einer Signatur- bzw. Siegelerstellungseinheit oder einer Registrierkasse vor.

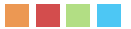

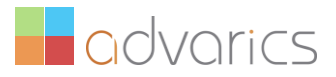

Eine Kasse können sie über diese Buttons Außerbetrieb nehmen:

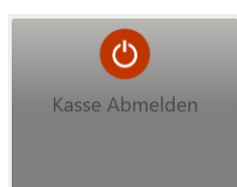

Der bei einer Außerbetriebnahme einer Registrierkasse zu erstellende **Schlussbeleg** ist auszudrucken oder elektronisch zu erstellen und gemeinsam mit dem sichergestellten DEP gemäß § 132 BAO aufzubewahren. Eine ausgefallene Registrierkasse ist ohne Erstellung des Schlussbelegs über FON abzumelden. Eine außer Betrieb genommene Registrierkasse kann wieder in Betrieb genommen werden. Diese Inbetriebnahme unterliegt den allgemeinen Verpflichtungen der RKSV in Bezug auf die Inbetriebnahme der Sicherheitseinrichtung.

Die Wiederverwendung einer außer Betrieb genommenen Signatur- bzw. Siegelerstellungseinheit ist unternehmensbezogen zulässig. Bei Ausfall der Signatur- bzw. Siegelerstellungseinheit ist der Schlussbeleg ohne Signatur bzw. Siegel zu erstellen und aufzubewahren.

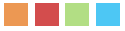

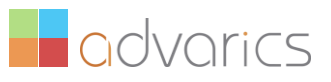

# Folgende Punkte muss eine Registrierkasse ab 1.4.2017 laut Registrierkassensicherheitsverordnung (RKS-V) erfüllen:

- Der Kasse muss eine unternehmensweit eindeutige Kassenidentifikationsnummer, die über FinanzOnline gemeldet werden muss, zugeordnet werden können.
- Die Kasse muss über eine geeignete Schnittstelle zu einer Sicherheitseinrichtung (HSM oder Chipkartenleser) mit einer Signatur-/Siegelerstellungseinheit verfügen.
- ✓ Jeder Beleg muss mit einem maschinenlesbaren Code, der die Daten laut §10(2) RKS-V zu enthalten hat, versehen werden. Trainings- und Stornobuchungen haben im maschinenlesbaren Code zusätzlich die Bezeichnung "Trainingsbuchung" oder "Stornobuchung" zu enthalten.
- ✓ Jeder einzelne Barumsatz, Monats-, Jahres- und Schlussbeleg sowie jede Trainings-und Stornobuchung sind elektronisch zu signieren. Dabei ist eine elektronische Signatur bzw. Siegel von der Signatur-/Siegelerstellungseinheit anzufordern und auf dem zugehörigen Beleg als Teil des maschinenlesbaren Codes anzudrucken. In die Signatur-/Siegelerstellung sind die Daten laut §9(2) RKS-V einzubeziehen.
- Sollte keine aufrechte Verbindung zu der Signatur-/Siegelerstellungseinheit bestehen, muss am Beleg der Hinweis "Sicherheitseinrichtung ausgefallen" angebracht werden. Nach Wiederinbetriebnahme der Signatur-/Siegelerstellungseinheit muss ein signierter Sammelbeleg mit Betrag Null erstellt und im Datenerfassungsprotokoll gespeichert werden.
- Die Kasse muss einen Startbeleg, der eine Pr
  üfung entsprechend 
  §6(4) RKS-V erm
  öglicht, erzeugen können.
- Ein Datenerfassungsprotokoll (DEP), in dem jeder einzelne Barumsatz inkl. der/des elektronischen Signatur/Siegels zu erfassen und abzuspeichern ist, ist zu führen. Dabei sind zumindest die Belegdaten gemäß § 132a(3) BAO festzuhalten.
- Die in der Registrierkasse erfassten Barumsätze werden laufend aufsummiert (Umsatzzähler). Trainingsbuchungen dürfen sich dabei nicht auf den Umsatzzähler auswirken. Am Monatsende ist der Zwischenstand des Umsatzzählers als Barumsatz mit Betrag Null und elektronischer Signatur/Siegel der Signatur-/Siegelerstellungseinheit (Monatsbeleg) im Datenerfassungsprotokoll zu speichern.
- ✓ Start- und Monatsbeleg müssen ausgedruckt werden können.
- Der Umsatzzähler muss mit dem Verschlüsselungsalgorithmus AES 256 verschlüsselt werden können.
- Das Datenerfassungsprotokoll muss jederzeit entsprechend der in der RKS-V enthaltenen Detailspezifikation exportiert werden können. Die in der Spezifikation nicht enthaltenen Positionsdaten (zumindest Menge und handelsübliche Bezeichnung) müssen dabei ebenso exportierbar – wenn auch ohne Strukturvorgabe – sein.
- Eine quartalsweise Sicherungsfunktion, die es ermöglicht die Daten des Datenerfassungsprotokolls auf einen externen Datenträger zu speichern, muss zur Verfügung stehen. Um die Unveränderbarkeit des gesamten Datenerfassungsprotokolls im Wege der/des Signatur/Siegels zu gewährleisten, muss bei dieser Sicherung der Monatsbeleg des letzten Monats des Quartals als letzter Beleg enthalten sein.

Weitere Informationen zur Registrierkassenverordnung können sie hier nachlesen: <u>https://www.bmf.gv.at/steuern/selbststaendige-unternehmer/Registrierkassen.html</u>